## [Scenario]

The part of User Authentication is complex and correlates with lots of function in Netdefend series.

In the current scenario, customers are able to have a charge tariff based on the information provided by build-in function of Netdefend series.

# [Test Topology]

PC1(192.168.1.50)-----(L1:192.168.1.1/24)DFL-1600(W1:1.1.1.1/24)------PC2(1.1.1.60)

## [Configuration]

## The settings of DFL-1600

1.Configure the WAN1 IP address to "1.1.1.1" with subnet mask "1.1.1.0/24"

set Interface Ethernet wan1 DHCPEnabled=No
set Address IP4Address InterfaceAddresses/wan1\_ip Address=1.1.1.1
set Address IP4Address InterfaceAddresses/wan1net Address=1.1.1.0/24

# 2.Create a PPTP server on WAN1 interface.

add Interface L2TPServer pptp-srv Interface=wan1 IP=10.0.0.1 IPPool=10.0.0.50-10.0.0.100 ServerIP=InterfaceAddresses/wan1\_ip TunnelProtocol=PPTP

# **Solution** 3.Create an object for linking to Radius, in current case, the Radius server's IP address is 192.168.1.50, Shared Secret is "testtest".

add RadiusServer radius-srv1 IPAddress=192.168.1.50 SharedSecret=testtest

4.Create an object for linking to Accounting server, in current case, the Accounting server's ip address is 192.168.1.50, Shared Secret is "testtest".

add RadiusAccounting radius-account-srv1 IPAddress=192.168.1.50 SharedSecret=testtest

#### 5. Create an User Authentication Rule.

add UserAuthRule AuthSource=RADIUS Interface=pptp-srv OriginatorIP=all-nets RadiusServers=radius-srv1 AccountingServers=radius-account-srv1 Agent=PPP TerminatorIP=InterfaceAddresses/wan1\_ip LogEnabled=Yes Name=pptp-auth

#### 6.Create an IP4Object and set the UserAuthGroups to "Group1".

add Address IP4Address authenticated-users Address=0.0.0.0/0 UserAuthGroups=Group1

# 7.Create an IP rule to allow the authenticated users can ping to LAN1\_IP via PPTP tunnel.

add IPRule Action=Allow SourceInterface=pptp-srv SourceNetwork=authenticatedusers DestinationInterface=core DestinationNetwork=InterfaceAddresses/lan1\_ip Service=all\_icmp Name=allow-ping-lan1 Index=1 LogEnabled=Yes

# The settings of PC1

Configure the IP address to 192.168.1.50/24.
 Install a Radius server.
 In /etc/raddb, edit the file of "clients.conf" and add below parameters:

```
client 192.168.1.1 {
secret =testtest
shortname =DFL-1600
}
```

#### 

4. To add the Dlink Firewall Vendor Specific attributes create a file called /etc/raddb/dictionary.D-Link. It should contain the information below.

VENDOR D-Link 5089 ATTRIBUTE D-Link-User-Group 1 string D-Link

#### 

5.In /etc/raddb, edit the file of "users" and add below parameters:

#### 

user1 Cleartext-Password := "user1" D-Link-User-Group = "Group1", Service-Type = Framed-User, Framed-Protocol = PPP,

#### 

6. Issue the command of "radiusd -X" to enable the Radius daemon.

#### The settings of PC2

1. PC2 works as a PPTP client, therefore we have to create a PPTP interface on PC2.

### [Test procedure]

PC2 tries to build up a PPTP tunnel with DFL-1600.(account name:user1/password:user1)
 PC2 initials the ICMP traffic to LAN1\_IP of DFL-1600.
 PC2 terminates the PPTP tunnel.

# [Result]

After the tunnel established, issue the command of "userauth -list" in CLI, then you will find the user1 with the privilege of "Group1" in DFL.

# 

DFL-1600:/> userauth -list Currently authenticated users: SourceSes/IdleLoginIP AddressInterfaceTimeoutsuser110.0.0.50pptp-srvnone/29mGroup1

End of document.